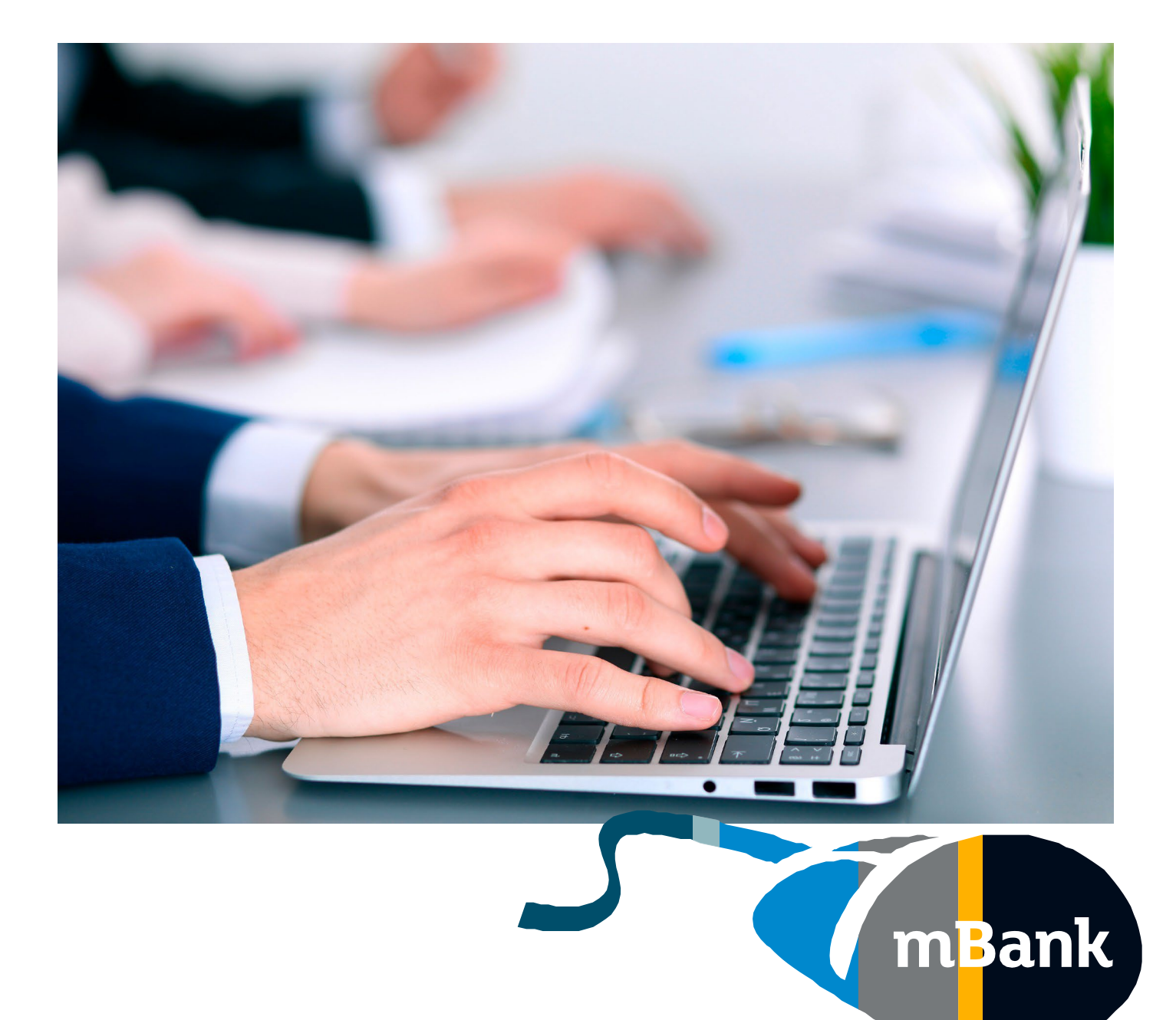

## **Centrum administratora**

Jak usunąć użytkownika w mBank CompanyNet?

Warszawa, Marzec 2022 r.

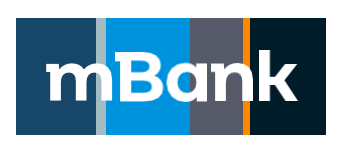

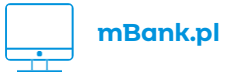

u –

zadzwoń 801 273 273

## Dlaczego warto dbać o porządek w mBank CompanyNet?

- szybciej i wygodniej zarządzasz użytkownikami
- nie rozpraszają Cię nieaktualne informacje
- zwiększasz bezpieczeństwo pracy w systemie

## Kto może usunąć użytkownika?

Taką funkcję ma Administrator. Jeśli w Twojej firmie nie ma jeszcze użytkownika z uprawnieniami Administratora, wypełnij Kartę uprawnień Klienta systemu mBank CompanyNet. Wtedy nadamy Ci takie uprawnienia.

Jeśli chcesz dowiedzieć się więcej, zadzwoń do Centrum klienta lub swojego Opiekuna. Wszystko Ci wyjaśnimy

## Jak usunąć użytkownika – krok po kroku?

1. Kliknij w ikonkę narzędziową w górnym pasku: Centrum administratora

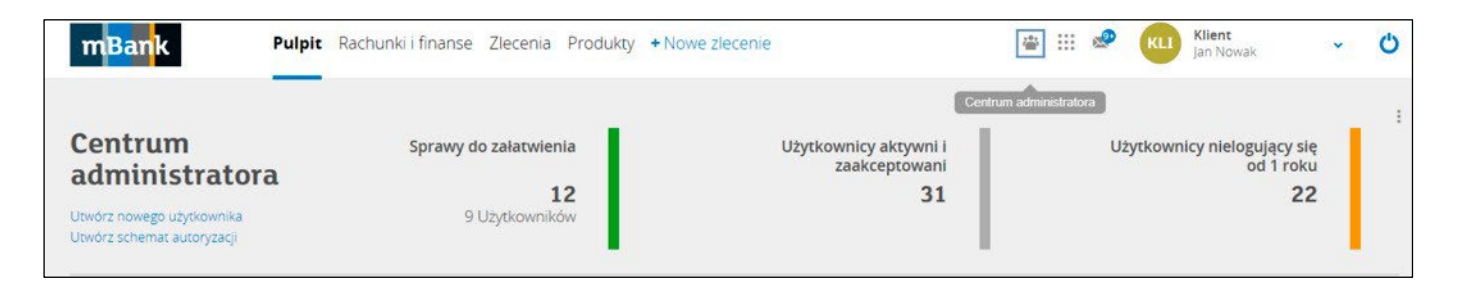

lub wybierz link: Centrum administratora w widgecie na Pulpicie.

| m <mark>Ban</mark> k <sup>Pulp</sup>                                                 | it Rachunki i finanse Zlecenia Produ          | ikty + Nowe zlecenie                                | ۵ | <br>2 | KLI Klier<br>Jan N | <b>nt</b><br>Nowak                       | * | Ċ |
|--------------------------------------------------------------------------------------|-----------------------------------------------|-----------------------------------------------------|---|-------|--------------------|------------------------------------------|---|---|
| Centrum<br>administratora<br>Utwórz nowego użytkownika<br>Utwórz schemat autoryzacji | Sprawy do załatwienia<br>12<br>9 Użytkowników | Użytkownicy aktywni i<br>zaakceptowani<br><b>31</b> |   | U     | żytkownicy ni      | ielogujący się<br>od 1 roku<br><b>22</b> |   | I |

2. Przejdź do opcji Podstawowe informacje.

| m <mark>Ban</mark> k <sup>Pulp</sup>                                                 | it Rachunki i finanse                 | Zlecenia Produkty                                             | + Nowe zlecenie                    | ⊕ ⊞                      | Klient<br>Jan Nowak                                 | ~ O                                     |
|--------------------------------------------------------------------------------------|---------------------------------------|---------------------------------------------------------------|------------------------------------|--------------------------|-----------------------------------------------------|-----------------------------------------|
| Centrum adminis                                                                      | tratora                               |                                                               |                                    |                          | 👗 Nowy uzytkownił                                   | k Ə Drukul I                            |
| Dane firmy     Moje dane                                                             | Użytkownik Wp<br>Wybrane kryteria: Cz | isz imię, nazwisko, identył<br><mark>yść do domyślnych</mark> | ikator albo alias uzytkownika      |                          |                                                     | + więcej                                |
| <ul> <li>Dane użytkowników</li> <li>Podstawowe informacje</li> <li>Tokeny</li> </ul> | ldentyfikator ≠                       | / Status ≠ Imie ≠                                             | 1<br>Nazwisko + Metody autoryzacij | 2 > Utworzony • Ostatnie | Liczba reko<br>Od<br>e udane logowanie + Zestaw ur. | ordów 1 - 21 z 33<br>Iśwież<br>prawnień |
| Urządzenia mobilne<br>Certyfikaty                                                    | 5****<br>Aktywny                      | Piotr                                                         | Nowak                              | 12.04.2019               | Zaakceptr                                           | owany                                   |
| Sesje Connect<br>+ Schematy autoryzacji                                              | 7*****<br>Aktywny                     | Karol                                                         | Nowak                              | 12.04.2019               | Zaakcepto                                           | owany                                   |
| O Centrum administratora                                                             | Aktywny                               | Piotr                                                         | Nowak                              | 11.04.2019               | Zaakcepto                                           | owany                                   |
|                                                                                      | G*****<br>Aktywny                     | Grzegorz                                                      | ADAM                               | 13.02.2019               | Zaakcepto                                           | owany                                   |

3. Upewnij się, że użytkownik, którego chcesz usunąć, ma status "Nieaktywny". Akcja Usuń dostępna jest tylko dla nieaktywnych użytkowników.

| 2****        | Karol Kowalsk | l             | 22.10.2018            |      | Zaakceptowany |
|--------------|---------------|---------------|-----------------------|------|---------------|
| - Uneaktywny | Szczegóły     | Kopiuj profil | Modyfikuj uprawnienia | Usuń |               |

Jeśli użytkownik ma status "Aktywny", najpierw trzeba go dezaktywować. Kliknij: Deaktywuj.

| Identyfikator 👻 / Status 👻 | lmię 🕶 | Nazwisko 🔻 | Metody autoryzacji | Utworzony 🗸           | Ostatnie udane logowanie 👻 | Zestaw uprawnień |
|----------------------------|--------|------------|--------------------|-----------------------|----------------------------|------------------|
| 5****                      | Piotr  | Nowak      | 2                  | 12.04.2019            |                            | Zaakceptowany    |
| Aktywny                    | Szczeg | çóły       | Kopiuj profil      | Modyfikuj uprawnienia | Deaktywuj                  |                  |

4. Zanim usuniesz użytkownika, usuń go z grup użytkowników w schematach autoryzacji. Upewnij się, że po zamianie składu grupy, użytkownicy nadal będą mogli autoryzować zlecenia.

Jeżeli nie usuniesz użytkownika z grupy, system wyświetli komunikat:

| Centrum adminis       | tratora                                                                                                    |   |
|-----------------------|----------------------------------------------------------------------------------------------------|---|
| Pulpit administratora | Bład                                                                                                    | × |
| + Dane firmy          | Aby wykonać akcję usunięcia użytkownika, należy najpierw usunąć go z grupy użytkowników GRUPA-16 i zaakceptować zmiany |   |
| + Moje dane           | Przejdź do grup użytkowników                                                                                           |   |
| - Dane użytkowników   |                                                                                                    |   |

5. Wybierz użytkownika, którego chcesz usunąć i kliknij: Usuń.

| m <mark>Ban</mark> k <sup>Pulp</sup>     | it Rachunki i finanse Zleceni  | Produkty + Nowe zlecenie               |                                              | 🛎 III 🖻 📼 🗛 🛔              | Klient 🗸 🖒<br>an Nowak      |
|------------------------------------------|--------------------------------|----------------------------------------|----------------------------------------------|----------------------------|-----------------------------|
| Centrum adminis                          | tratora                        |                                        |                                              |                            |                             |
| Pulpit administratora                    |                                |                                        |                                              | - Nov                      | vy użytkownik   Brukuj 🚦    |
| + Dane firmy                             | Uzytkownik Wpisz imię, n       | azwisko, identyfikator albo alias uzyt | Kownika                                      |                            | + więcej                    |
| + Moje dane                              | Wybrane kryteria: Czyść do dom | Sinych                                 |                                              |                            |                             |
| – Dane użytkowników                      |                                |                                        |                                              |                            | Liczba rekordów 1 · 21 z 33 |
| Podstawowe informacje                    |                                |                                        | 1 2 >                                        |                            | Uoswiez                     |
| Tokeny                                   | 🗌 Identyfikator 👻 / Status 👻   | lmię – Nazwisko – Me                   | etody autoryzacji Utworzony 🕶                | Ostatnie udane logowanie + | Zestaw uprawnień            |
| Urządzenia mobilne<br>Certyfikaty        | 5*****<br>Nieaktywny           | Piotr Nowak                            | 12.04.2019                                   |                            | Zaakceptowany               |
| Sesje Connect                            | 7****                          | Szczegóły Kopiu<br>Karol Nowak         | j profil Modyfikuj uprawnienia<br>12.04.2019 | Usuń                       | Zaakceptowany               |
| <ul> <li>Schematy autoryzacji</li> </ul> | Aktywny                        |                                        |                                              |                            |                             |
| O Centrum administratora                 | 1*****<br>Aktywny              | Piotr Nowak                            | 11.04.2019                                   |                            | Zaakceptowany               |
|                                          |                                | Courses (DUI)                          | 100000                                       |                            | ****                        |

6. Potwierdź usunięcie wybranego użytkownika i gotowe.

| Identyfikator + / Status +<br>S*****<br>Neaktywny   | lmię <del>+</del><br>Piotr                               | Nazwisko <del>v</del><br>Nowak                                        | Metody autoryzacji                                                                    | Utworzony 💌                                                                                                    | Ostatnie udane logowanie +                                                                                                    | Zestaw uprawnień                                                                                                    |
|-----------------------------------------------------|----------------------------------------------------------|-----------------------------------------------------------------------|---------------------------------------------------------------------------------------|----------------------------------------------------------------------------------------------------|----------------------------------------------------------------------------------------------------|----------------------------------------------------------------------------------------------------|
| S*****<br>Nesktywny                                 | Piotr                                                    | Nowak                                                                 |                                                                                       | 2010-00-00-00-00-00-00-00-00-00-00-00-00-                                                                          |                                                                                                    |                                                                                                    |
|                                                     |                                                          |                                                                       |                                                                                       |                                                                                                    |                                                                                                    |                                                                                                    |
| 7*****<br>Aktywny                                   | Karol                                                    |                                                                       |                                                                                       |                                                                                                    |                                                                                                    |                                                                                                    |
|                                                     |                                                          |                                                                       |                                                                                       |                                                                                                    |                                                                                                    | ×                                                                                                    |
| <b>żytkownika?</b><br>y na liście użytkowników, ale | nie będzie m                                             | ożna go uaktywni                                                      | ć. Użycie akcji "Ukryj" na us                                                         | unietym użytkowni                                                                                                  | ku spowoduje, że będzie niewid                                                                                                    | oczny w systemie.                                                                                                    |
| tkownika                                            |                                                          |                                                                       |                                                                                       | ., .,                                                                                                    |                                                                                                    |                                                                                                    |
|                                                     | żytkownika?<br>y na liście użytkowników, ale<br>tkownika | żytkownika?<br>y na liście użytkowników, ale nie będzie m<br>tkownika | żytkownika?<br>y na liście użytkowników, ale nie będzie można go uaktywni<br>tkownika | żytkownika?<br>y na liście użytkowników, ale nie będzie można go uaktywnić. Użycie akcji "Ukryj" na us<br>tkownika | żytkownika?<br>y na liście użytkowników, ale nie będzie można go uaktywnić. Użycie akcji "Ukryj" na usuniętym użytkowni<br>tkownika | żytkownika?<br>na liście użytkowników, ale nie będzie można go uaktywnić. Użycie akcji "Ukryj" na usuniętym użytkowniku spowoduje, że będzie niewid<br>tkownika |

7. Usuniętego użytkownika znajdziesz na liście ze statusem Usunięty.

- Nie może on logować się do Twojej firmy a tym samym realizować w niej żadnych operacji.
- Traci wszystkie pełnomocnictwa do autoryzacji zleceń i produktów mPlatformy Walutowej w firmie, w ramach systemu mBank CompanyNet.
- Dla celów audytowych zachowujemy informację, że kiedyś użytkownik miał aktywny dostęp do systemu.
- Jeżeli chcesz usunąć użytkownika z listy, możesz go ukryć. Pamiętaj jednak, że wtedy stracisz cenne informacje audytowe.

| Centrum adminis                       | tratora                                                                                                   |                             |
|---------------------------------------|----------------------------------------------------------------------------------------------------|-----------------------------|
| Pulpit administratora                 | Potwierdzenie                                                                                             | ×                           |
| + Dane firmy                          | Użytkownik został usunięty                                                                                |                             |
| + Moje dane                           | Now                                                                                                    | y użytkownik 🖨 Drukuj 🚦     |
| <ul> <li>Dane użytkowników</li> </ul> | Użytkownik Wpisz Imię, nazwisko, identyfikator albo alias użytkownika                                     | + więcej                    |
| Podstawowe informacje                 | Wybrane kryteria: Czyść do domyślnych                                                                     |                             |
| Tokeny                                |                                                                                                    | Liczba rekordów 1 - 21 z 33 |
| Urządzenia mobilne                    | 1 2 >                                                                                                    | Odśwież                     |
| Certyfikaty                           |                                                                                                    | 7                           |
| Sesje Connect                         | ☐ Identynikator * / status * imię * ivazwisko * metody autoryzacji Utworzony * Ustatnie udane logowanie * | Zestaw uprawnien            |
| + Schematy autoryzacji                | 5***** Piotr Nowak 12.04.2019                                                                             | Zaakceptowany               |
| O Centrum administratora              | Szczegóły Kopiuj profit Ukryj                                                                             |                             |
|                                       | Aktywny Karol Nowak 12.04.2019                                                                            | Zaakceptowany               |
|                                       |                                                                                                    |                             |

8. Jeśli nie chcesz, żeby użytkownik pojawiał się na liście, kliknij: Ukryj.

| Centrum administ         | tratora                           |                                    |                                |                                             |
|--------------------------|-----------------------------------|------------------------------------|--------------------------------|---------------------------------------------|
| Pulpit administratora    |                                   |                                    |                                | 🚢 Nowy użytkownik 🖶 Drukuj 🗄                |
| + Dane firmy             | Użytkownik Wpisz imię, naz        | wisko, identyfikator albo alias už | ytkownika                      | + więcej                                    |
| + Moje dane              | Wybrane kryteria: Czyść do domyśł | nych                               |                                |                                             |
| – Dane użytkowników      |                                   |                                    |                                | Liczba rekordów 1 - 21 z 33                 |
| Podstawowe informacje    |                                   |                                    | 1 2 1                          | COUSTICE CO                                 |
| Tokeny                   | Identyfikator 🕶 / Status 🕶        | Imię + Nazwisko + I                | Metody autoryzacji Utworzony 🗸 | Ostatnie udane logowanie + Zestaw uprawnień |
| Urządzenia mobilne       | 5****                             | Piotr Nowak                        | 12.04.2019                     | Zaakceptowany                               |
| Certyfikaty              | Usunięty                          | Creanorder                         | Kaniji prafi                   |                                             |
| Sesje Connect            | 7*****                            | Karol Nowak                        | 12.042013 U                    | Zaakceptowany                               |
| + Schematy autoryzacji   | Aktywny                           |                                    |                                |                                             |
| O Centrum administratora | 1*****<br>Aktiviniy               | Piotr Nowak                        | 11.04.2019                     | Zaakceptowany                               |

9. Potwierdź ukrycie użytkownika.

|                                       |                                       |              |            |                      | s.          |                            | Contractor - 41 200 |
|---------------------------------------|---------------------------------------|--------------|------------|----------------------|-------------|----------------------------|---------------------|
| Podstawowe informacje                 |                                       |              |            |                      | ·           |                            |                     |
| Tokeny                                | Identyfikator + / Status +            | lmię +       | Nazwisko + | Metody autoryzacji   | Utworzony 💌 | Ostatnie udane logowanie + | Zestaw uprawnień    |
| Urządzenia mobilne<br>Certyfikaty     | S*****<br>Usunięty                    | Piotr        | Nowak      |                      | 12.04 2019  |                            | Zaakceptowany       |
| Sesje Connect<br>Schematy autoryzacji | Aktywny                               |              |            |                      |             |                            |                     |
| Cru shoors estat                      |                                       | the sum      | ika a ka   | ntokotu?             |             |                            | ×                   |
| Ukryty użytkownik nie będzie już w    | ridoczny na liście użytkowników. W ra | zie wątpliwo | nika Z KO  | ę z Centrum Klienta. |             |                            |                     |
| Nie dia                               | ywaj uzytnownika                      |              |            |                      |             |                            |                     |

Od tego momentu użytkownik nie będzie pojawiał się już na liście.